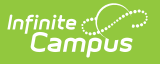

## **ISBE 504 Extract**

Last Modified on 10/22/2022 10:18 am CDT

Report Logic | Report Editor | Generate the Report | 504 Extract Layout

#### **Classic View:** IL State Reporting > ISBE Extracts > 504

#### Search Terms: ISBE Extracts

The Section 504 Extract reports students who have an active primary enrollment in the selected calendar as of the report date where an active Section 504 record exists (Student Information > Program Participation > Section 504). One record reports for each calendar of enrollment.

| ≡                                                                                    | Q                                                     | Infinite<br>Campus                                                                                                    |                                                                                                    |
|--------------------------------------------------------------------------------------|-------------------------------------------------------|----------------------------------------------------------------------------------------------------|----------------------------------------------------------------------------------------------------|
| ISBE<br>LISBE Sta<br>This to<br>Format                                               | Extrac<br>ate Extrac<br>ol will extra<br>t to get the | cts ☆<br>ts<br>act data to complete several formats of the IL State-def<br>file in the state defined fixed width file format, otherwis | ined ISBE reporting extracts. Choose the State<br>se choose one of the testing/debugging formats.                                                                                                    |
| Extract<br>Extract<br>Effectiv<br>File Iden<br>Include<br>Course<br>Format<br>Ad Hoo | t Options<br>Type<br>ve Date<br>ntifier<br>State Excl | 504       12/06/2021       001       001       State Format(Comma Delimited)       Generate Extract       Submit to Batch              | Select Calendars<br>Which calendar(s) would you like to include in the<br>control of the year<br>Control of the year<br>Second Second Se |
| _                                                                                    |                                                       | ISBE Section 504 E                                                                                                    | xtract                                                                                                    |

## **Report Logic**

One record reports for each student who has a Primary Enrollment in the selected calendar AND meets one of the following:

- The student has a 504 record with an end date on or after the Effective Date entered on the report editor, OR
- The student has a 504 record that does not have an end date and the start date of the 504

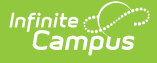

record is on or after the student's enrollment start date.

One record reports for each calendar of enrollment. When the student has multiple enrollments, each with unique RCDTS Serving Schools and Home Schools, one record reports.

A record reports even when the student is no longer enrolled as of the entered Effective Date. This captures students who may have had an active 504 record prior to the Effective Date in the selected calendar and includes those students who were enrolled, ended enrollment (withdrew) and re-enrolled in the same calendar.

## **Report Editor**

| Field                 | Description                                                                                                    |
|-----------------------|----------------------------------------------------------------------------------------------------|
| Extract Type          | Selection determines the extract that is generated. For this instance, select the <b>504</b> option.                                                                                                    |
| Effective Date        | <ul> <li>Entered date is used to return current enrollments for the report. This field automatically populates with the current date, but can be changed by entering a new date in <i>mm/dd/yyyy</i> format or by clicking the calendar icon to select a date. This date is required in order to generate the report.</li> <li>If an enrollment record has an end date before the effective date, that record is not included</li> <li>If an enrollment record has an end date after the effective date or does not have an end date, that record is included.</li> </ul> |
| File Identifier       | Indicates the number attached to the end of the file name and is used to differentiate the file from other files generated.                                                                                                    |
| Format                | Determines how the report generates. Use the <b>State Format (Comma Delimited)</b> when submitting the report to the state. Use the <b>HTML</b> or <b>Tab Delimited</b> option when reviewing data prior to state submission.                                                                                                    |
| Ad hoc                | Select a saved ad hoc filter to use when generating this report. Only those<br>students included in the filter are returned on the report if they meet the<br>reporting requirements.                                                                                                    |
| Calendar<br>Selection | At least one calendar needs to be selected for the report to generate.<br>Calendars can be chosen by <b>Active Year</b> , by <b>School</b> or by <b>Year</b> . If a calendar<br>is selected in the Campus toolbar, that calendar is automatically selected.                                                                                                    |
| Report<br>Generation  | The report can be generated immediately using the <b>Generate Extract</b> button. When there is a larger amount of data chosen (several calendars, large date range, etc.), use the <b>Submit to Batch</b> button, which allows the user to choose when the report is generated. See the Batch Queue article for more information.                                                                                                    |

# **Generate the Report**

1. Select **504** from the **Extract Type** field.

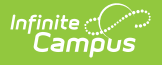

- 2. Enter the **Effective Date** for the report.
- 3. Enter a **File Identifier**. This is a three digit number attached to the file name used to differentiate itself from other ISBE Demographic and Enrollment Extract files generated.
- 4. Select which **Format** to generate the report in. To preview information prior to submission to the state, use the HTML format. When submitting data to the state, use the State Format (Comma Delimited).
- 5. If desired, select an **Ad hoc Filter** from which to pull the student set.
- 6. Select which **Calendars** to include within the report.
- 7. Select the **Generate Extract** button or use the **Submit to Batch** option. The report displays in a separate window in the designated format.

|    | A         | В      | C                                    | D           | E           | F               | G               | H    | 1         | J        |
|----|-----------|--------|--------------------------------------|-------------|-------------|-----------------|-----------------|------|-----------|----------|
| 1  | 504 Plan  | 4      | 504 Plan_31045300026_01142019_001.cs | v 1/14/2019 | 3.10453E+14 |                 |                 |      |           |          |
| 2  | 123456789 | 123456 | 5 Student                            | Alice       | 7/19/2002   | 310453000260003 | 310453000260003 | 2019 | 8/13/2018 |          |
| 3  | 234567890 | 234567 | ' Student                            | Ben         | 8/8/2002    | 310453000260003 | 310453000260003 | 2019 | 9/4/2018  | 1/10/201 |
| 4  | 345678901 | 345678 | 3 Student                            | Charlotte   | 8/8/2002    | 310453000260003 | 310453000260003 | 2019 | 7/2/2018  | 8/31/201 |
| 5  | 456789012 | 456789 | 9 Student                            | Deon        | 4/17/2002   | 310453000260003 | 310453000260003 | 2019 | 9/5/2018  | 1/1/201  |
| 6  |           |        |                                      |             |             |                 |                 |      |           |          |
| 7  |           |        |                                      |             |             |                 |                 |      |           |          |
| 8  |           |        |                                      |             |             |                 |                 |      |           |          |
| 9  |           |        |                                      |             |             |                 |                 |      |           |          |
| 10 |           |        |                                      |             |             |                 |                 |      |           |          |

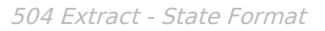

| 4 Plan R | ecords:4 | i i           |                |            |                 |                    |            |            |            |              |            |               |
|----------|----------|---------------|----------------|------------|-----------------|--------------------|------------|------------|------------|--------------|------------|---------------|
| tudentID | sapID    | legalLastName | legalFirstName | birthDate  | RCDTSHomeSchool | RCDTSServingSchool | schoolYear | startDate  | endDate    | deleteRecord | resultCode | resultMessage |
| 23456789 | 123456   | Student       | Alice          | 07/19/2002 | 310453000260003 | 310453000260003    | 2019       | 08/13/2018 |            |              |            |               |
| 4567890  | 234567   | Studenf       | Ben            | 08/08/2002 | 310453000260003 | 310453000260003    | 2019       | 09/04/2018 | 01/10/2019 |              |            |               |
| 5678901  | 845678   | Student       | Charlotte      | 08/08/2002 | 310453000260003 | 310453000260003    | 2019       | 07/02/2018 | 08/31/2018 |              |            |               |
| 56789012 | 456789   | Student       | Deon           | 04/17/2002 | 310453000260003 | 310453000260003    | 2019       | 09/05/2018 | 01/01/2019 |              |            |               |

504 Extraction - HTML Format

| FileType  | Student | Count FileNam   | ne Date           | RCDTS        |                 |                      |            |            |
|-----------|---------|-----------------|-------------------|--------------|-----------------|----------------------|------------|------------|
| 504 Plan  | 4       | 504 Plan_310453 | 300026_01142019_0 | 01.txt 01/14 | /2019 3104530   | 00260000             |            |            |
| studentID | sapID   | legalLastName   | legalFirstName    | birthDate    | RCDTSHomeSchool | . RCDTSServingSchool | schoolYear | startDate  |
| 123456789 | 123456  | Student         | Alice             | 07/19/2002   | 310453000260003 | 310453000260003 2019 | 08/13/2018 |            |
| 234567890 | 234567  | Student         | Ben               | 08/08/2002   | 310453000260003 | 310453000260003 2019 | 09/04/2018 | 01/10/2019 |
| 345678901 | 345678  | Student         | Charlotte         | 08/08/2002   | 310453000260003 | 310453000260003 2019 | 07/02/2018 | 08/31/2018 |
| 456789012 | 456789  | Student         | Deon              | 04/17/2002   | 310453000260003 | 310453000260003 2019 | 09/05/2018 | 01/01/2019 |
| 1         |         |                 |                   |              |                 |                      |            |            |
|           |         |                 |                   |              |                 |                      |            |            |
|           |         |                 |                   |              |                 |                      |            |            |

### **504 Extract Layout**

#### **Header Layout**

| Element | Description | Location |
|---------|-------------|----------|
|         |             |          |

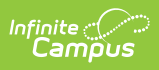

| Element       | Description                                                                                                    | Location                                                                                                    |
|---------------|----------------------------------------------------------------------------------------------------|----------------------------------------------------------------------------------------------------|
| File Type     | The name of the extract being<br>generated. This always reports a value<br>of 504 Plan.                                                                  | N/A                                                                                                    |
| Student Count | The total amount of records generated.                                                                                                    | N/A                                                                                                    |
| File Name     | EN + RCDT or District Name + _ +<br>Date (mmddyyy)_File Identifier (i.e.,<br>EN_310453000260_01302015_001.txt)                                           | N/A                                                                                                    |
| File Date     | The date the extract was generated.<br><i>Date field, 8 characters</i><br><i>(MMDDYYYY)</i>                                                              | N/A                                                                                                    |
| RCDTS         | The Region-County-District-Type-<br>School code that uniquely identifies<br>the school generating the extract.<br><i>RRCCCDDDDDTTSSSS, 15 characters</i> | System Administration ><br>Resources > District Information<br>> State District Number, Type,<br>Region Number, County<br>System Administration ><br>Resources > School > State<br>School Number<br>District.districtID<br>District.county<br>District.region<br>District.type<br>School.number |

### **Extract Layout**

| Element    | Description                                                                                                    | Location                                                                                           |
|------------|----------------------------------------------------------------------------------------------------|----------------------------------------------------------------------------------------------------|
| Student ID | The student identifier assigned in the ISBE SIS.<br><i>Numeric, 9 digits</i>                                             | Census > People ><br>Demographics > Person<br>Identifies > State ID<br>Person.stateID              |
| SAP ID     | The Student ID number used by the school to identify the student within their local system.<br><i>Numeric, 50 digits</i> | Census > People ><br>Demographics > Person<br>Identifiers > Student Number<br>Person.studentNumber |

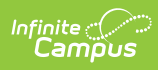

| Element          | Description                                                                                                    | Location                                                                                                    |
|------------------|----------------------------------------------------------------------------------------------------|----------------------------------------------------------------------------------------------------|
| Legal Last Name  | The student's legal last name.<br>When the Report Protected Identities<br>checkbox is marked on the report<br>editor, the student's last name<br>reports from the Legal Last Name<br>field if populated | Census > People > Identity<br>Information > Last Name<br>Identity.lastName<br>Census > People > Identities >      |
|                  | Alphabetical, 30 characters                                                                                                    | Protected Identity Information ><br>Legal Last Name<br>Identity.legalLastName                                     |
| Legal First Name | The student's legal first name.<br>When the Report Protected Identities<br>checkbox is marked on the report<br>editor, the student's first name                                                         | Census > People > Identity<br>Information > First Name<br>Identity.firstName                                      |
|                  | reports from the Legal First Name<br>field if populated.<br><i>Alphabetical, 30 characters</i>                                                                                                    | Census > People > Identities ><br>Protected Identity Information ><br>Legal First Name<br>Identity.legalFirstName |
| Date of Birth    | The student's date of birth.<br>Date field, 10 characters<br>(MM/DD/YYYY)                                                                                                    | Census > People ><br>Demographics > Person<br>Information > Birth Date<br>Identity.birthDate                      |

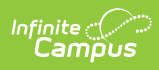

| Element              | Description                                                                                                    | Location                                                                                                    |
|----------------------|----------------------------------------------------------------------------------------------------|----------------------------------------------------------------------------------------------------|
| RCDTS Home<br>School | <ul> <li>The Region-County-District-Type-School code that uniquely identifies the elementary, middle/junior, or high school the student attends or would attend if not placed/transferred to another school/program to receive needed services.</li> <li>When the Home School field is populated, that value and the Home District value is concatenated.</li> <li>When the Home School field is blank but the Home District field is populated, that value and is concatenated with the School of Enrollment.</li> <li>When the Home School field is populated but the Home District field is not, the reported value is concatenated with the District Region value.</li> <li>When the Home School field is populated but the Home District field is not, the reported value is concatenated with the District Region value.</li> <li>When the Home School and Home District fields are blank, standard RCDTS logic is used.</li> </ul> | Student Information > General ><br>EnrolIments > State Reporting<br>Fields > Home School, Home<br>District<br>District.districtID<br>District.county<br>District.region<br>School.number<br>EnrolIment.residentSchool<br>EnrolIment.residentDistrict |
|                      |                                                                                                    |                                                                                                    |

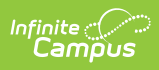

| Element                 | Description                                                                                                    | Location                                                                                                    |
|-------------------------|----------------------------------------------------------------------------------------------------|----------------------------------------------------------------------------------------------------|
| RCDTS Serving<br>School | <ul> <li>The Region-County-District-Type-School code that uniquely identifies the school/program where a student is being educated.</li> <li>When the Serving School field is populated, that value and the Serving District value is concatenated.</li> <li>When the Serving School field is blank but the Serving District field is populated, the Serving District field is populated, the Serving District reports and is concatenated with the School of Enrollment.</li> <li>When the Serving School field is populated but the Serving District field is not, the reported value is concatenated with the District Region value.</li> <li>When the Serving School and Serving District fields are blank, standard RCDTS logic is used.</li> </ul> | System Administration ><br>Resources > District Information<br>> State District Number, Type,<br>Region Number, County<br>System Administration ><br>Resources > School > State<br>School Number<br>Student Information > General ><br>Enrollment > State Reporting<br>Fields > Serving School, Serving<br>District<br>District.districtID<br>District.region<br>School.number<br>Enrollment.servingSchool<br>Enrollment.servingDistrict |
| School Year             | The school year for which the enrollment is applicable.<br><i>YYYY, 4 digits</i>                                                                                                    | System Administration ><br>Calendar > Calendar > Calendar<br>> End Date<br>School.endDate                                                                                                    |

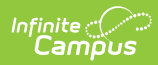

| Element             | Description                                                                                                    | Location                                                                                                    |
|---------------------|----------------------------------------------------------------------------------------------------|----------------------------------------------------------------------------------------------------|
| 504 Plan Start Date | <ul> <li>Reports the month, day and year on which the 504 Plan began.</li> <li>A record reports for each enrollment start date aligned to the student.</li> <li>If the student has ended enrollment and re-enrolled by the Effective Date entered on the Report editor.the student is included twice.</li> <li>If the Enrollment Start Date is before the 504 Plan Start Date, the 504 Plan Start Date is after the 504 Plan Start Date, the Enrollment Start Date is after the 504 Plan Start Date is after the 504 Plan Start Date reports.</li> </ul> | Student Information > Program<br>Participation > 504 > Start Date<br>Section504.startDate<br>Student Information > General ><br>EnrolIment > Start Date<br>Enrolmment.startDate |
|                     | characters (MM/DD/YYYY)                                                                                                    |                                                                                                    |
| 504 Plan End Date   | <ul> <li>Reports the month, day and year on which the 504 Plan ended, as entered on the 504 record.</li> <li>When the student is no longer enrolled AND the 504 End Date field is not populated, the enrollment end date reports.</li> <li>When the Enrollment End Date is not populated AND the 504 End Date is not populated, a blank value reports.</li> <li>When the 504 Plan is continuing into the next school year, the 504 Plan Date should equal the Enrollment Exit Date.</li> <li>Date field, 10 characters (MM/DD/YYYY)</li> </ul>           | Student Information > Program<br>Participation > 504 > End Date<br>Section504.endDate<br>Student Information > General ><br>Enrollment > End Date<br>Enrollment.endDate         |
| Delete Record       | This field reports blank.                                                                                                    | N/A                                                                                                    |

### **Previous Versions**

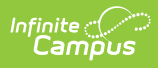

#### ISBE 504 Extract [.2112 - .2211]